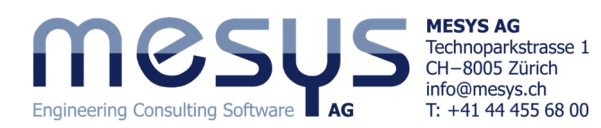

## **Tutorial Series**

# Wälzlagerberechnung - Starter Essential Bedienung - Einstellungen - Resultate

### Inhalt

In diesem Tutorial sollen die wichtigsten Funktionen der Software MESYS Wälzlagerberechnung in praktischer Weise aufgezeigt werden. Die verwendete MESYS Version ist 12-2024.

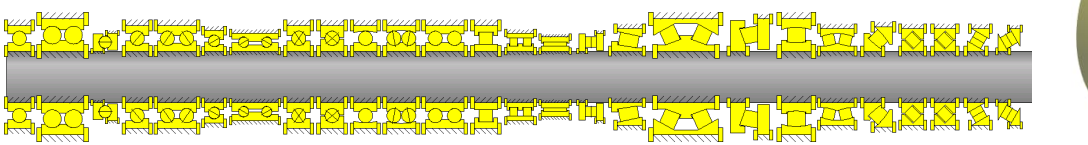

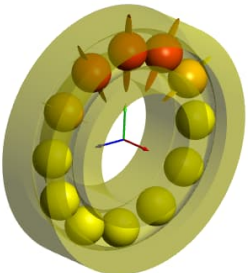

### Allgemein

Bitte entnehmen Sie die Inhalte für die Einstellungen in Reiter 'Allgemein' aus entsprechender Stelle des <u>Online-Handbuches</u>.

Belassen Sie für die Betrachtungen dieses Tutorials nach Start der Wälzlagerberechnung die Standard-Einstellungen.

Schlussfolgerung, ErkenntnisAufforderung

| Allgemein Wälzlagergeometrie Lagerkonfigura     | tion Werkstoff und Sc | hmierung | Belastun | g Stützrollen                                         |      |
|-------------------------------------------------|-----------------------|----------|----------|-------------------------------------------------------|------|
|                                                 |                       |          | Wäl      | zlagerberechnung                                      |      |
| rojektname                                      |                       |          |          |                                                       |      |
| Seschreibung                                    |                       |          |          |                                                       |      |
| Zuverlässigkeit                                 | S                     | 10       | % Ber    | echnung für mittleres Spiel                           | ~    |
| Grenzwert für alSO                              | alSOMax               | i0       | Wa       | zkörper hat maximale Temperatur                       |      |
| Reibwert                                        | μ                     | 0.1      | Erst     | er Wälzkörper auf y-Achse                             | ~    |
| Schmierfilmdicke berechnen                      |                       |          | Kre      | selmoment wird nicht berücksichtigt                   |      |
| Fliehkraft berücksichtigen                      |                       |          | Die      | Lebensdauer des Wälzkörpersatzes wird nicht berechnet |      |
| Temperaturgradient in Passungen berücksichtigen | 1                     |          | Elas     | tische Aufweitung der Ringe wird nicht berücksichtigt | ~    |
| Oszillierendes Lager                            |                       |          |          | astkollektiv verwenden                                |      |
| Erforderliche Einhärtetiefe berechnen           |                       |          | E        | rweiterte Lebensdauer berechnen                       |      |
| Erforderliche Einhärtetiefe aus Dauerfestigkeit |                       |          | 🗆 E      | rweiterte Methode für Pressungsberechnung             |      |
| Erforderliche Sicherheit für Einhärtetiefe      | Ssmin 1               |          |          | tatischen Sicherheitsfaktor über Pressung berechnen   | Bild |

### Wälzlagergeometrie

Sie haben hier die Möglichkeit, ein Wälzlager direkt aus der Software-Datenbank bezüglich Bauform und Filter für Durchmesser zu wählen.

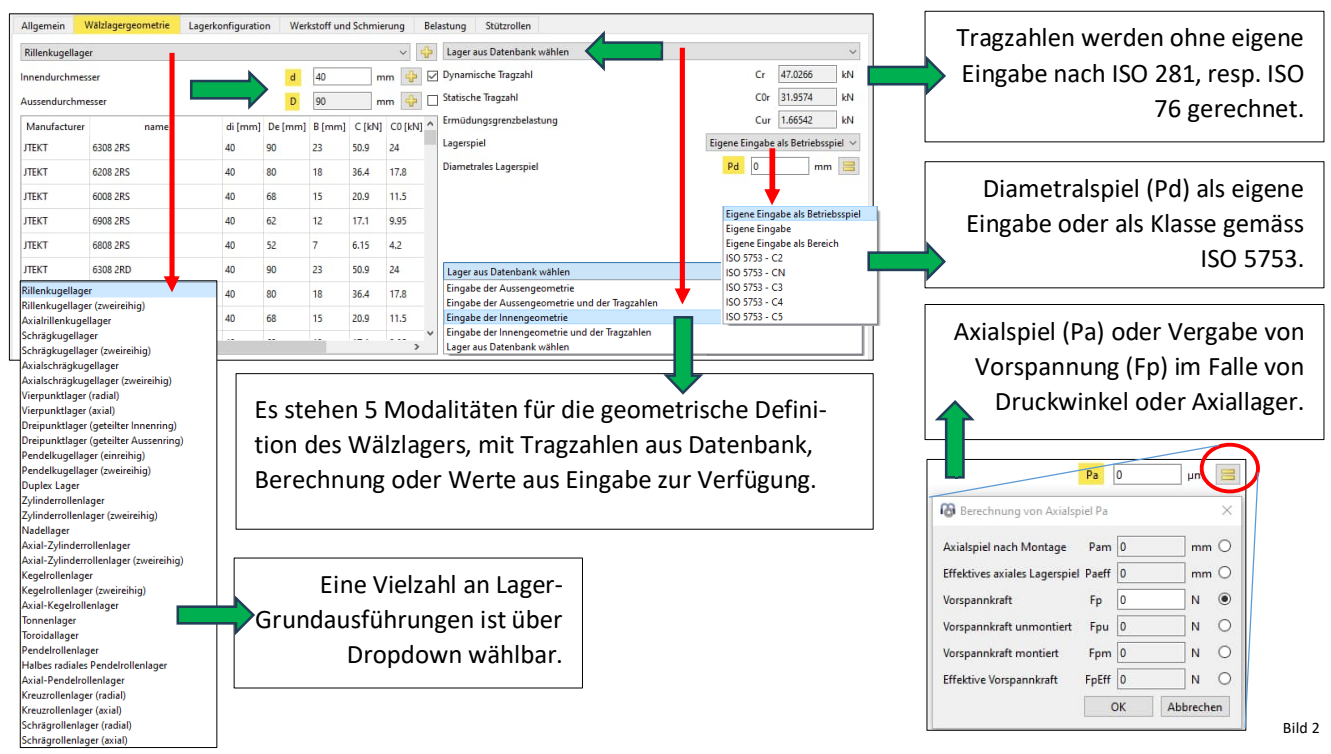

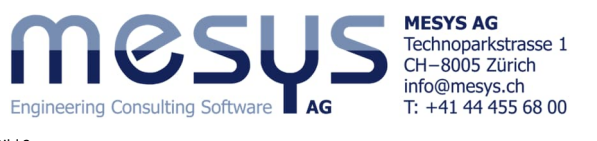

| Bild 3                                          |                                                |                                                    | Optionen für ausgewählten Wälzlagertyp     X                                    |
|-------------------------------------------------|------------------------------------------------|----------------------------------------------------|---------------------------------------------------------------------------------|
| Allgemein Wälzlagergeometrie Lagerkonfiguration | Werkstoff und Schmierung Belastung Stützrollen |                                                    | 🔲 Wälzlager mit Füllnut                                                         |
| Schrägkugellager                                | Eingabe der Innengeome                         | etrie und der Tragzahlen 🗸 🗸 🗸                     | Welle ist Lagerinnenring                                                        |
| Innendurchmesser                                | d 40 mm Dynamische Tragzahl                    | Cr 0 kN                                            | Gehäuse ist Lageraussenring                                                     |
| Auszendurchmerzer                               | D 00 mm 👍 Statische Tragzahl                   | C0r 0 kN                                           | Ringdurchmesser für die Berechnung des Presssitzes aus äquivalentem Querschnitt |
| Aussendurchmesser                               |                                                |                                                    | Tragzahlen f ür Hybridlager automatisch berechnen                               |
| Lagerbreite                                     | B 0 mm Ermudungsgrenzbelastun                  |                                                    | Tragzahlen für Hybridlager berechnen                                            |
| Anzahl Wälzkörper                               | Z 0 Lagerspiel                                 | Eigene Eingabe als Betriebsspiel 🗸                 | X/Y-Faktoren auf Basis des freien Druckwinkels berechnen                        |
| Durchmesser Wälzkörper Parameter für            | Dw 0 mm 🚍 Axialspiel                           | Pa 0 µm                                            | Lage des Druckwinkels v                                                         |
| Teilkreis                                       | Dpw 0 mm 🔀                                     | Berechnung von Axialspiel Pa ×                     | Zulässiges Längenverhältnis Druckellipse 100 %                                  |
| Druckwinkel                                     | α 0 • 🔂                                        | Avialspiel pach Montage Ram -0.00737327 mm         | Minimale Pressung für die Ausdehnung der Druckellipse pmin(eLR) 1 MPa           |
| Konformität Innenring                           | f Axialspiel (Pa) in                           | Effektives aviales Lagersniel Paeff -0.00737327 mm | Formzahl für Trunkierung cTr 1.8                                                |
| Kanfamilith Aussian                             | / widispici (i d) iii                          | circuites axiales engelspier rueit                 | ISO Schmiegungen im Falle kleiner Schmiegungen verwenden                        |
| C h h h m h                                     | 🖫 Funktion der Vor-                            | Vorspannkraft Fp 1000 N 💿                          | Grenzwert für die Konformität für die dynamische Tragzahl f_limCr 0.515         |
| Schulternone Innenring                          | asi                                            | Vorspannkraft unmontiert Fpu 902.075 N O           | Grenzwert für die Konformität für die statische Tragzahl f_limC0r 0.515         |
| Schulterhöhe Aussenring                         |                                                | Vorspannkraft montiert Fpm 1000 N O                | Reibwert für Montage µfit 0.1                                                   |
|                                                 |                                                | Effektive Vorspannkraft EnEff 1001.56 N            | Deduktion des Terrechterfangel des Mitte gewähr Marie                           |

## Lagerkonfiguration

Ein generisches Schrägkugellager 7308B soll gepaart werden oder als 2-reihiges Lager gleicher Bauart betrachtet werden:

OK Abbrechen

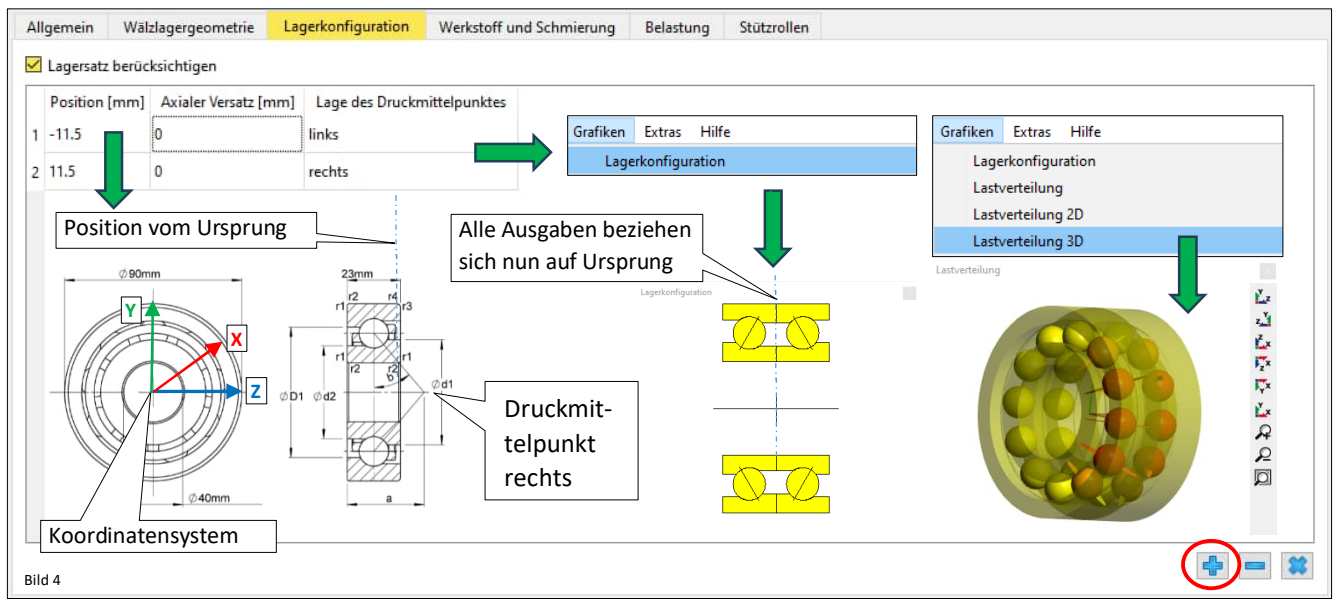

Wählen Sie das generische 7308B und Aktivieren Sie "Lagersatz berücksichtigen", vergeben Sie die Positionen und Lagen der Druckmittelpunkte mittels Zufügen von Zeilen über die Schaltfläche 🕂 , gemäss Bild 4.

## Werkstoff und Schmierung

|                              |                             |           |              |         | Extras H                | line                                    |                                               |                                                                                                    |                       |        |
|------------------------------|-----------------------------|-----------|--------------|---------|-------------------------|-----------------------------------------|-----------------------------------------------|----------------------------------------------------------------------------------------------------|-----------------------|--------|
| Allgemein Wälzlagergeome     | trie Lagerkonfiguration     | Werkstoff | und Schmieru | ing Bel | astung Stüt             | the the the the the the the the the the |                                               |                                                                                                    |                       |        |
| Werkstoff                    |                             | 1         |              |         | U Dater                 | nbank 🕨                                 | Werkstoff                                     |                                                                                                    |                       |        |
| Oberflächenhärte Innenring   | Notwendig für               | 58        | B H          | IRC     | Oberflächenhärte Auss   | senring                                 |                                               | 58                                                                                                    | HR                    | C      |
| Kernfestigkeit Innenring     | Berechnung                  | Rm 12     | 200          | ЛРа     | Kernfestigkeit Aussenri | ing Erv                                 | weiterbare                                    | Rm 120                                                                                                    | DO MP                 | a      |
| Einhärtetiefe Innenring      | Schmierfilm-                | hdi 0     | n            | nm      | Einhärtetiefe Aussenrin | ng Ma                                   | aterialdaten-                                 | hde 0                                                                                                    | mr                    | n      |
| Oberflächenrauheit Innenring | Dicke                       | Rq 0.     | 119202 µ     | ım 🚖    | Oberflächenrauheit Au   | ssenring ba                             | nk                                            | Rq 0.1                                                                                                    | 19202 µm              | 1      |
| Oberflächenrauheit Wälzkörp  | 2r                          | Rq 0.     | .119202 µ    | ım 😭    | Werkstoff Wälzkörper    | Steel                                   |                                               |                                                                                                    | ~                     | - 4    |
| Werkstoff Innenring Steel    | Erweiterbare                |           |              | ~ 💠     | Werkstoff Aussenring    | Steel                                   |                                               |                                                                                                    | ~                     | - 4    |
| Werkstoff Welle Steel        | Schmierstoff-               |           |              | ~ 🕂     | Werkstoff Gehäuse       | Eigene Eingab                           | e                                             |                                                                                                    | ~                     | 1      |
| Schmierung                   | Datenbank                   |           |              |         |                         |                                         | 🔞 Werkstoffdaten fü                           | r Gehäuse                                                                                                    | G                     | ł      |
| ISO VG 220 mineral oil       |                             | -         |              | ~       | Ölschmierung mit Ha     | auptstromfilterr                        | Elastizitätsmodul Geh<br>Querkontraktionszahl | äuse 💙<br>Gehäuse                                                                                                    | E_h 20700<br>nu_h 0.3 | xol    |
| Viskosität bei 40°C          | Extras Hilfe                |           | 220          | mm²/s   | Temperatur              |                                         | Dichte Gehäuse                                |                                                                                                    | rho_h 7850            | k      |
| Viskosität bei 100°C         |                             |           | 19           | mm²/s   | Dichte des Öls          |                                         | Therm. Ausdehnungs<br>Wärmeleitfähigkeit Ge   | Therm. Ausdehnungskoeffizient Gehäuse alphaT_h         11           Wärmeleitfähigkeit Gehäuse         λ_h         42 |                       |        |
|                              |                             |           |              |         | Druck-Viskositäts-Koe   | effizient                               |                                               |                                                                                                    | ОК                    | Abbrec |
| 5                            | Lizenz<br>Tools hdi 0 Schmi | erung     |              |         |                         |                                         |                                               |                                                                                                    |                       |        |

OK Abbrechen

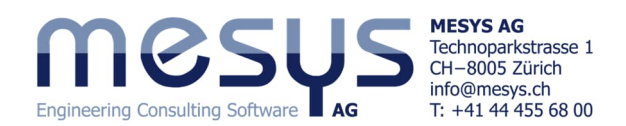

#### Belastung

┢ Für jede Koordinatenrichtung kann je nach Bedarf eine Kraft oder ein Weg (ux) eingegeben werden (Bild 6). Soll der Ring mit welchem vorgespannt wird, an unserem Schrägkugellager so wie angenommen festgehalten werden, kann die Verschiebung in axialer Richtung (ux) auf null gesetzt werden und es wird die Reaktionskraft in axialer Richtung (Fx) berechnet.

Eine Momentbelastung oder eine Verkippung kann nur für zwei Richtungen eingegeben werden, da die Drehung um die Lagerachse (X) nicht eingeschränkt werden kann.

| Allgemein   | Wälzlagergeometrie | Lagerkonfiguration | Werkstoff u | und Schmierung | Belastu | ng Stützrollen       |          |         |    |           | Bild 6  |
|-------------|--------------------|--------------------|-------------|----------------|---------|----------------------|----------|---------|----|-----------|---------|
| Axialkraft  |                    |                    | Fx          | 100 N          | Ver     | chiebung             |          |         | ux | 0.34088   | ] µm () |
| Radialkraft |                    |                    | Fy          | 0 N            | Ver     | schiebung            |          | Ŷ       | uy | 0         | ] mm () |
| Radialkraft |                    |                    | Fz          | 5000 N         | Ver     | schiebung            | Kraft or | der Weg | uz | 0.0267872 | mm O    |
| Moment      |                    |                    | My          | 3.52404 Ni     | m 🔿 Kip | pwinkel              |          |         | ry | 0         | mrad 🖲  |
| Moment      |                    |                    | Mz          | 0 Ni           | m 🔿 Kip | pwinkel              |          |         | rz | 0         | mrad 🖲  |
| Drehzahl In | nenring            |                    | ni          | 550 rp         | m 🗹     | Innenring rotiert zu | ır Last  |         |    |           |         |
| Drehzahl A  | ussenring          |                    | ne          | 0 rp           | m 🗆     | Aussenring rotiert   | zur Last |         |    |           |         |
| Temperatur  | Innenring          |                    | Ti          | 20 °C          | Ten     | nperatur Aussenrin   | g        |         | Te | 20        | ]•c     |

### Berechnung

Mittels der Schaltfläche 🥵 , Taste F5 oder des entsprechenden Menüpunktes kann die Berechnung ausgeführt werden.

Berechnung Protokoll Grafiken Extras Hi Berechne

Bitte beachten Sie jeweils das Symbol unten rechts welches eine ausgeführte und aktuelle Berech-0 nung bestätigt.

Vergeben Sie Belastungen gemäss Bild 6 und starten Sie die Berechnung mit einem Axialspiel Pa = 0 mm.

|        |       |   | _ | <br> |
|--------|-------|---|---|------|
| Axials | iel P | a | 0 | μm   |

### **Resultate**

#### Resultateübersicht

Diese bietet am unteren Rand der Bedieneroberfläche zahlreiche Informationen über den Zustand des Wälzlagers. Bild 7

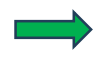

| den Menüpı | unkt E | xtras ed          | itie |  |
|------------|--------|-------------------|------|--|
| ren.       | Extras |                   |      |  |
|            | 🥮 Sp   | Sprache           |      |  |
|            | Ei     | nheitensystem     |      |  |
|            | 3 D    | atenbank          |      |  |
|            | 🛞 R    | esultateübersicht |      |  |

| Resultateubersicht                       |               |          |    |                                          |        |         | C'  |
|------------------------------------------|---------------|----------|----|------------------------------------------|--------|---------|-----|
| Modifizierte Referenzlebensdauer         | Lnmrh         | 431669   | h  | Maximale Pressung                        | pmax   | 1825.53 | MPa |
| Statischer Sicherheitsfaktor             | SF            | 12.1782  |    | Statischer Sicherheitsfaktor (ISO 17956) | S0eff  | 12.2561 | ]   |
| Äquivalente Belastung                    | Pref          | 4897.41  | Ν  | Dynamische Tragzahl, System              | Crsys  | 63422.8 | Ν   |
| Statische Tragzahl, System               | C0rsys        | 53322.6  | Ν  | Viskositätsverhältnis                    | к      | 1.74593 |     |
| Effektives diametrales Lagerspiel        | Pdeff         | 0.26203  | mm | Effektives axiales Lagerspiel            | Paeff  | 0       | mm  |
| Maximum Bohr- zu Roll-Verhältnis         | maxSpinToRoll | 0.216789 |    | Maximale Differenz der Druckwinkel       | Δα     | 31.1473 | •   |
| Referenzlebensdauer                      | L10r          | 2171.89  |    | Längenverhältnis Druckellipse Innenring  | eLR_i  | 151.673 | %   |
| Längenverhältnis Druckellipse Aussenring | eLR_e         | 154.469  | %  | Ausdehnung der Druckellipse Innenring    | dCimax | 57.7444 | mm  |
| Ausdehnung der Druckellipse Aussenring   | dCemin        | 73.6787  | mm | Effektiver freier Druckwinkel            | α0eff  | 40      | •   |
|                                          |               |          |    |                                          |        |         |     |

#### Grafiken

Über den Menüpunkt 'Grafiken' lassen sich zahlreiche grafische Darstellungen laden:

Die Inhalte lassen sich über

Öffnen Sie die Grafiken Lastverteilung 3D, Pressungsverteilung, Schubspannungsverlauf und Zuverlässigkeit gemäss Bild 9.

| irafiken Extras Hilfe                                     | Pressung und Gleitgeschwindigkeit auf grösserer Halbachse  | Bild 8                                                               |
|-----------------------------------------------------------|------------------------------------------------------------|----------------------------------------------------------------------|
| Lagerkonfiguration                                        | Wärmeleitwert                                              |                                                                      |
| Lastverteilung                                            | Wälzkörperkräfte                                           |                                                                      |
| Lastverteilung 2D                                         | Zuverlässigkeit                                            |                                                                      |
| Lastverteilung 3D                                         | Schubspannungsverlauf                                      |                                                                      |
| Lastverteilung 3D (ohne Ringe)                            | Orthogonale Schubspannung (Innenring, kleinere Halbachse)  |                                                                      |
| Pressungsverteilung                                       | Orthogonale Schubspannung (Aussenring, kleinere Halbachse) |                                                                      |
| Druckwinkel                                               | Orthogonale Schubspannung über Tiefe                       |                                                                      |
| Bohr- zu Roll-Verhältnis                                  | Orthogonale Schubspannung über kleinere Halbachse          |                                                                      |
| Maximale Spaltweite Kugel-Laufbahn                        | Kontaktabmessungen                                         |                                                                      |
| Kugelumlaufgeschwindigkeit                                | Lebensdauer über Last                                      | suna                                                                 |
| Kugelvor-/nachlauf                                        | Verschiebungen über Last                                   | Song                                                                 |
| Gyroskopischer Schlupfkoeffizient                         | Kippwinkel über Last                                       | terheitsfaktor (ISO 17956)                                           |
| Verschleissgrösse QV                                      | Grenzlastdiagramm                                          | ragzahl, System                                                      |
| Verschleissgrösse PVmax                                   | Verformung der Lagerringe                                  | Verformung der Lagerringe 2D                                         |
| Verschleisskenngrösse PV über grösserer Halbachse         | Radiale Aufweitung der Laufbahnen                          | Verformung der Lagerringe 3D                                         |
| Pressung und Gleitgeschwindigkeit auf grösserer Halbachse | s maxSpinToRoll 0.184671 Maximale D                        | Verformung der Lagerringe 3D (animiert)<br>Verformung der Lagerringe |

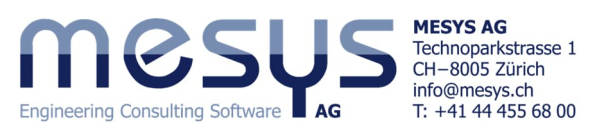

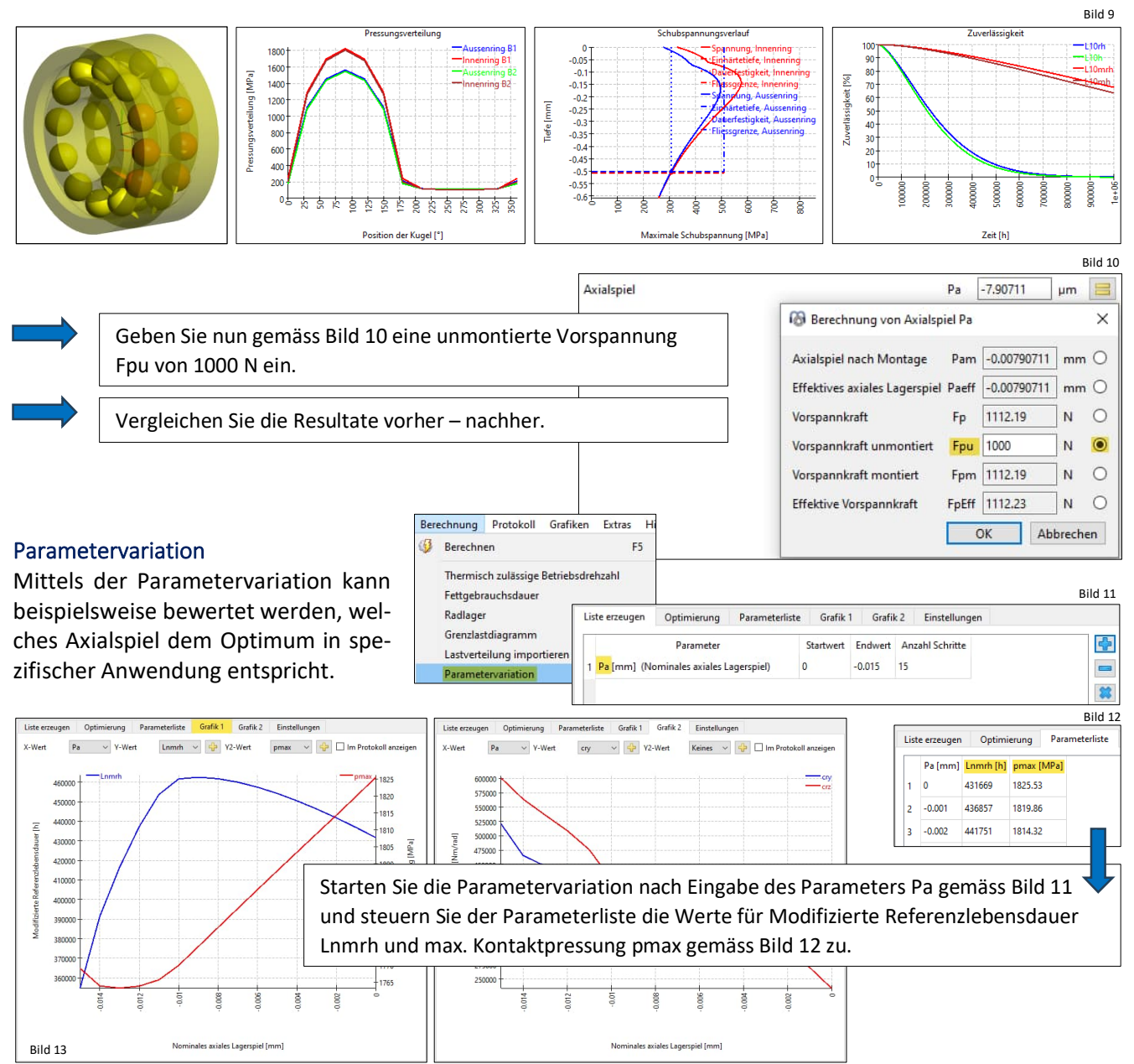

#### Deaktivieren Sie den Haken für 'Lagersatz berücksichtigen' (Bild 4).

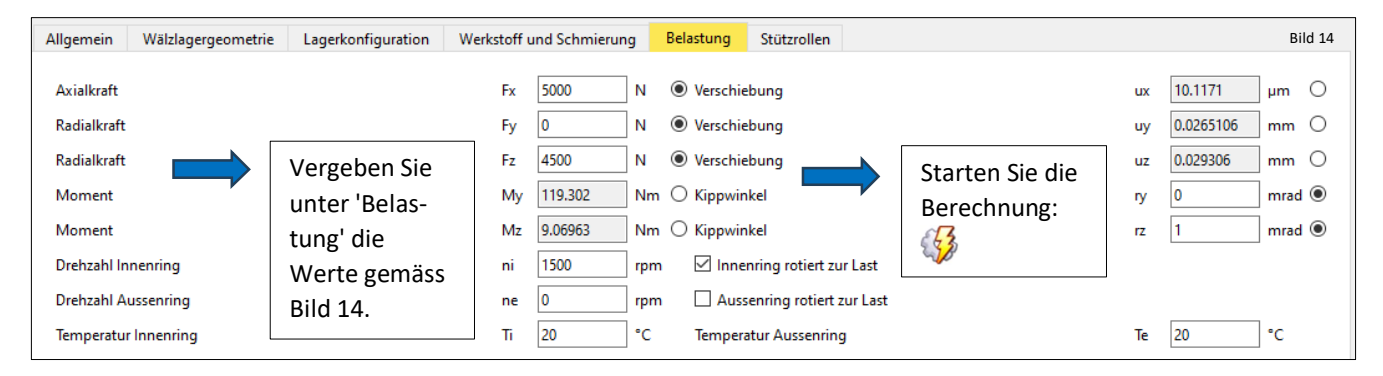

Ziehen Sie die Grafiken wie in Bild 15 gezeigt in den unteren Bereich neben die Resultateübersicht.

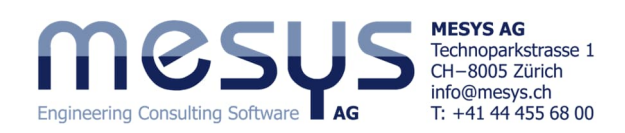

| Resultateübersicht                       | Bo            | hr- zu Roll-Verhältnis | ē ×    | Lebensdauer über Last                   | ē ×                    | Lastverteilung d                   | ×                       | Druckwinkel        | ₽×          |                                                                    |            |
|------------------------------------------|---------------|------------------------|--------|-----------------------------------------|------------------------|------------------------------------|-------------------------|--------------------|-------------|--------------------------------------------------------------------|------------|
| Modifizierte Referenzlebensdauer         | Lnmrh 90067.3 | h                      | this   | Bohr- zu Roll-Ve                        | erhältnis<br>ussenring | Lebensdauer<br>100%: Fx = 5kN Fy = | über Last<br>0kN Fz = 4 | 3000MPa<br>2000MPa |             | - 60                                                               | nkel       |
| Maximale Pressung                        | pmax 2146.22  | MPa                    | (arhă  | 0.3                                     | nenring                | 도 1e+07-                           | -Lnmrh                  | 00                 |             | 2 45 Greense                                                       | (innen)    |
| Statischer Sicherheitsfaktor             | SF 7.49423    | ]                      | Roll-V | 0.2                                     |                        | Te+06                              |                         | -Innen             |             | S 30 Grenze                                                        | MUSSER     |
| Statischer Sicherheitsfaktor (ISO 17956) | S0eff 7.52085 | ]                      | - 21   | 0.1                                     |                        |                                    | -                       | -Ausse             | <b>)</b> // | Ê 15                                                               |            |
| Äquivalente Belastung                    | Pref 4319.36  | N                      | Bob    | 200 120 100 100 100 100 100 100 100 100 | 250<br>300<br>350+     | 80 40 50                           | 120                     |                    | 1           | 201201<br>201100<br>201100<br>201100<br>201100<br>201100<br>201100 | 250<br>300 |
| Viskositätsverhältnis                    | к 3.59395     |                        |        | Position der Ku                         | ugel [°]               | Belastun                           | g [%]                   |                    |             | Position der K                                                     | (ugel [°]  |
| Bild 15                                  |               |                        |        |                                         |                        |                                    | 3                       |                    |             | м                                                                  | 1          |

Verändern sie die Eingaben unter 'Belastungen' und betrachten Sie die Veränderungen auf den Grafiken.

Aktivieren Sie das Lastkollektiv und setzen Sie den entsprechenden Haken unter dem Reiter 'Allgemein' (Bild 1).

|               |                                                                                                    |    |            |       |        |        |        |             |           |          |            |          |          | Bild 16               |
|---------------|----------------------------------------------------------------------------------------------------|----|------------|-------|--------|--------|--------|-------------|-----------|----------|------------|----------|----------|-----------------------|
| $\Rightarrow$ | Geben Sie durch Hinzufügen mittels<br>der Schaltfläche 🖶 ein Lastkollek-<br>tiv gemäss Bild 16 ein | AI | gemein     | Wälz  | lagerg | jeomet | rie L  | .agerkonfig | uration   | Werkstof | f und Schm | nierung  | Belastu  | i <mark>ng</mark> Stü |
|               |                                                                                                    |    | Häufigk    | eit F | x [N]  | Fy [N] | Fz [N] | ry [mrad]   | rz [mrad] | ni [rpm] | ne [rpm]   | T_i [°C] | T_e [°C] | TOil [°C]             |
|               | the gennuss blid to entit                                                                          |    | 1 0.333333 | 5     | 000    | 0      | 4500   | 0           | 1         | 1500     | 0          | 20       | 20       | 70                    |
|               |                                                                                                    |    | 2 0.333333 | 5     | 500    | 0      | 5000   | 0           | 1         | 1600     | 0          | 22       | 20       | 70                    |
|               | Resultate für Nr 1 📮 🛑 🗱 🐽 📻                                                                       |    | 3 0.333333 | 6     | 000    | 0      | 5500   | 0           | 1         | 1700     | 0          | 24       | 20       | 70                    |

Vergleichen Sie die Resultate in der Resultateübersicht und in den Grafiken über die 3 Lastkollektiv-Elemente.

MESYS wünscht Ihnen eine lehrreiche und gewinnbringende Erfahrung mit unseren Tutorials. Bitte wenden Sie sich ungehindert bei Unklarheiten, Anregungen oder Fragen, an <u>info@mesys.ch</u>.